# EasyConnetVPN 使用说明

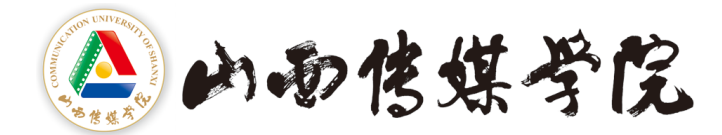

信息中心

2020年9月

|   | <b>=</b> . |
|---|------------|
| П | স          |
| н | ~1         |

| <i>—</i> , | VPN 访问链接                                | . 1 |
|------------|-----------------------------------------|-----|
| 二,         | EasyConnetVPN 客户端安装                     | . 1 |
| Ξ,         | 电脑端 EasyConnet VPN 的使用                  | . 3 |
| 方          | 方法一:网页登录:                               | . 3 |
| 方          | 方法二:客户端登录:                              | . 5 |
| 四、         | 手机端 EasyConnet VPN 的使用                  | . 8 |
| 五、         | 常见问题                                    | 12  |
| 1.         | . VPN 无法登陆                              | 12  |
| 2.         | . 手机端登录后看不到资源或资源显示不全                    | 12  |
| 3.         | . 手机端登录后,无法访问教务系统、科研系统等资源               | 13  |
| 4.         | . 手机端登录后,无法访问知网(中国知网 CNKI)资源            | 13  |
| 5.         | . 已经安装了 EasyConnect 客户端,从浏览器访问还是提示下载客户端 | 13  |

# 山西传媒学院 EasyConnetVPN 使用说明

## 一、VPN 访问链接

EasyConnetVPN 访问地址 https://webvpn.vpn.arft.net,相关 账户名和密码采用工资账号(工号)和默认分配密码登录形式,后期 将对接统一身份认证系统,届时将启用教职工账号认领及自助修改密 码功能,山西传媒学院主页 VPN 访问链接位置如图 1 所示:

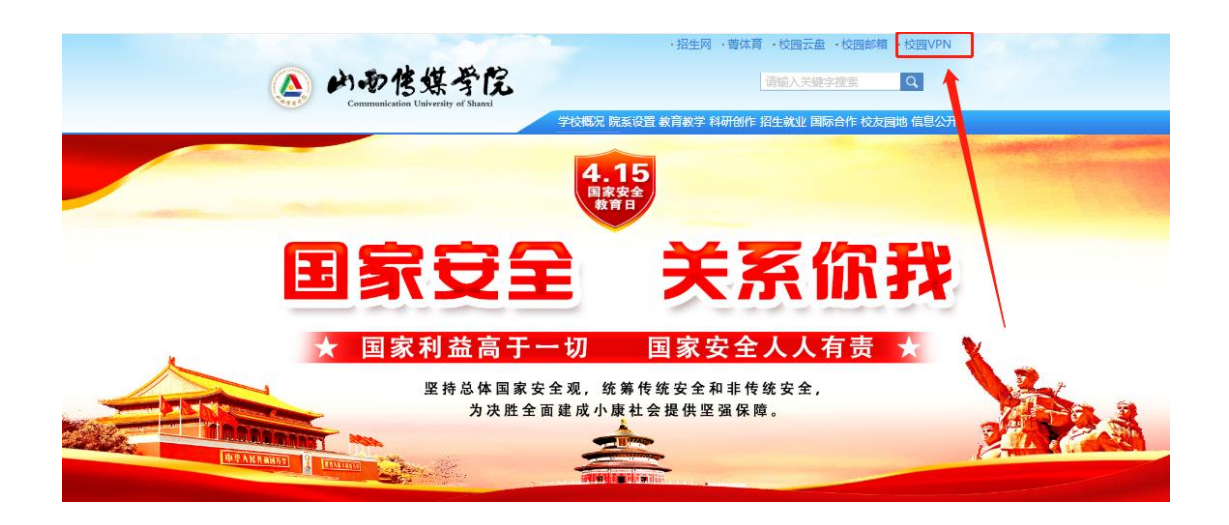

#### 图 1 VPN 访问链接

## 二、EasyConnetVPN 客户端安装

## 首次使用 VPN 之前, 需要安装客户端:

第1步:在浏览器地址栏输入 https://webvpn.vpn.arft.net, 调整浏览器模式为极速模式,或点击山西传媒学院网站主页"校园 VPN"访问链接,网页将跳转到 VPN 系统首页,浏览器若提示证书不 安全或者"您与该网站的连接不是私密链接,存在安全隐患",请点

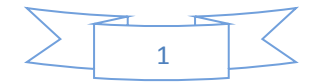

击"忽略警告,继续访问",或点"高级"选项继续点击"忽略警告,继续访问",如下图所示:

| 0 | 您与该网站的连接不是私密连接,存在安全隐患。                                                 |                  |    |        |  |  |  |  |  |
|---|------------------------------------------------------------------------|------------------|----|--------|--|--|--|--|--|
|   | 攻击者可能会试图窃取您的信息(例如:密码、通讯内容或信用卡信息)。为避免您的信息失窃,建议您<br>停止访问该页面。 <u>了解详情</u> |                  |    |        |  |  |  |  |  |
|   | 您访问的网址是:https://2                                                      | 18.26.74.138/    |    |        |  |  |  |  |  |
|   | <u>忽略警告,继续访问</u>                                                       | 360浏览器为例         | 高级 | 关闭页面   |  |  |  |  |  |
|   | 轻搜浏览器专用网络,持                                                            | 是供私密链接服务,欢迎免费试用! |    | ▲ 立即试用 |  |  |  |  |  |
| _ |                                                                        |                  |    |        |  |  |  |  |  |

浏览器自动跳转到客户端下载界面,如图2所示。VPN 会自动匹配当前操作系统,如需下载其他平台对应的客户端,在下方自选即可。

| 1<br>本不兼容,请下载安 | <sub>装</sub> 自:         | 动匹配电脑                                        | ·<br>操作系统                      |                                |
|----------------|-------------------------|----------------------------------------------|--------------------------------|--------------------------------|
| (              |                         |                                              |                                |                                |
| For            | Window                  | s                                            |                                | (免责声明)                         |
| 甘它塩            | 下载                      | 自行选择                                         |                                | 登录                             |
| 市市、大口泳         | 11 22 22                |                                              | (単本)(市場売っ                      | ALC: TO THE YES                |
|                | 5<br>本不兼容 . 请下载安<br>For | 本不兼容、薄下载安装<br>本不兼容、薄下载安装<br>For Window<br>下载 | A<br>本不兼容、请下载安装<br>For Windows | A<br>本不兼容、请下数安装<br>For Windows |

图 2 客户端下载界面

第2步:安装客户端,如图3所示。

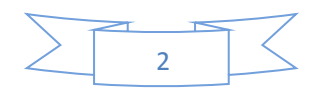

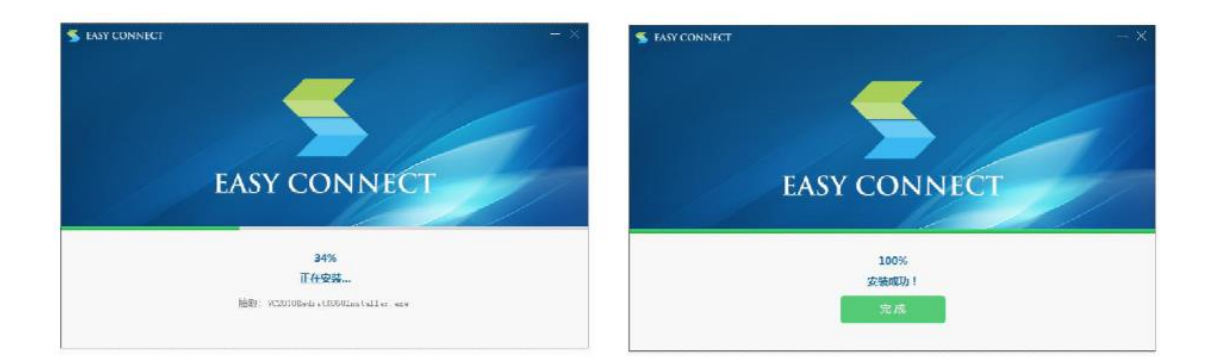

#### 图 3 客户端安装

## 三、电脑端 EasyConnet VPN 的使用

客户端安装成功后,可以通过网页登录和客户端登录两种方式使用 VPN。

## 方法一: 网页登录:

第1步: 在浏览器地址栏输入 https://webvpn.vpn.arft.net, 或点击山西传媒学院主页 VPN 访问链接, 跳转到登录页面, 如图4所 示。输入用户名、密码、验证码, 勾选"我已阅读并同意免责声明", 点击"登录"按钮。

| ◆ 温馨提示                           | 账县送去            |       |
|----------------------------------|-----------------|-------|
| 双迎德用EasyConnect,让您的系统接入更安全,体验更好! | N D D N         |       |
|                                  | 用户名<br>30030002 | 分配工号  |
|                                  | 密码              | 分配密码  |
|                                  | ☑ 我已阅读并同意 《     | 免责声明》 |
|                                  |                 | 登录    |
|                                  | USB-KEY登录 〔     | 正书登录  |
|                                  | न               | 载客户端  |

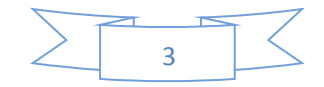

第2步: 跳转到可访问的资源列表, 如图5所示, 单击对应链接即可访问, 优先通过 L3-VPN 分组登录, 先进性与安全性较高。

|      |                                            |                                      |                                            |                            | 资源搜索 | 请输入 |
|------|--------------------------------------------|--------------------------------------|--------------------------------------------|----------------------------|------|-----|
|      |                                            |                                      |                                            |                            |      |     |
| L3-V | PN                                         |                                      |                                            |                            |      |     |
|      | 科研管理系统<br>172.18.2.74                      | 综合教务管理系统<br>172.18.2.55              | <b>艾比利</b><br>http://172.18.5.22:9081/node | <u>文档云</u><br>172.18.3.151 |      | =   |
| 手机   | WEB登录                                      |                                      |                                            |                            |      |     |
|      | 科研管理系统<br>http://172.18.2.74:8081          | <b>综合教务系统</b><br>http://172.18.2.55/ |                                            |                            |      |     |
|      |                                            |                                      |                                            |                            |      |     |
| 手机   | WEB登录<br>科研管理系统<br>http://172.18.2.74:8081 | <b>综合教务系统</b><br>http://172.18.2.55/ |                                            |                            |      |     |

图 5 可访问的资源列表

使用完毕后,单击资源列表页面右上角个人账号旁边的小箭头, 点击下拉列表"退出登录",在弹出的对话框点击"确定",即可退 出 VPN,如图 6、图 7 所示。

| 🗲 EASY ( |      | IECT                                     |                                      | 资源搜索 | 请输入搜索关键字                                                | — □ ×<br>8 vjb ▲ |
|----------|------|------------------------------------------|--------------------------------------|------|---------------------------------------------------------|------------------|
|          | L3-V | PN                                       |                                      |      |                                                         | ○ 个人设置 ○ 注销登录    |
|          |      | 科研管理系统<br>172.18.2.74                    | 综合教务管理系统<br>172.18.2.55              |      | UNDERSTRICT 2015 10 10 10 10 10 10 10 10 10 10 10 10 10 |                  |
|          |      | 文档云<br>172.18.3.151                      |                                      |      |                                                         |                  |
|          | 手机   | WEB登录                                    |                                      |      |                                                         |                  |
|          |      | <b>科研管理系统</b><br>http://172.18.2.74:8081 | <b>综合教务系统</b><br>http://172.18.2.55/ |      |                                                         |                  |
|          |      |                                          |                                      |      |                                                         |                  |
|          |      |                                          |                                      |      |                                                         |                  |
|          |      |                                          |                                      |      |                                                         |                  |

图 6 退出 VPN (1)

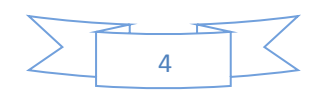

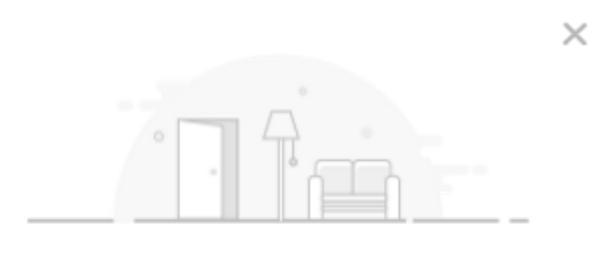

注销VPN

确定注销VPN ?

| 确定 |  |
|----|--|
|    |  |
| 取消 |  |

图 7 退出 VPN (2)

方法二: 客户端登录:

第1步:双击 EasyConnetVPN 图标,打开 EasyConnetVPN 程序,如图 8 所示。

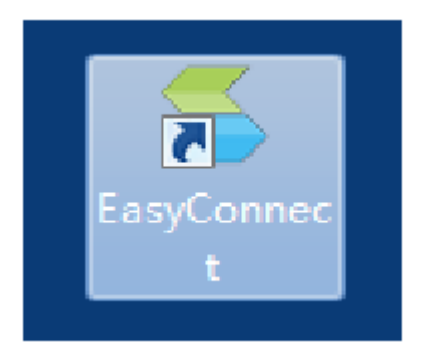

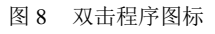

第2步: 输入服务器地址 https://webvpn.vpn.arft.net, 点击 右侧箭头, 如图9所示。

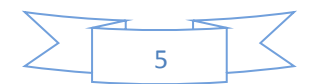

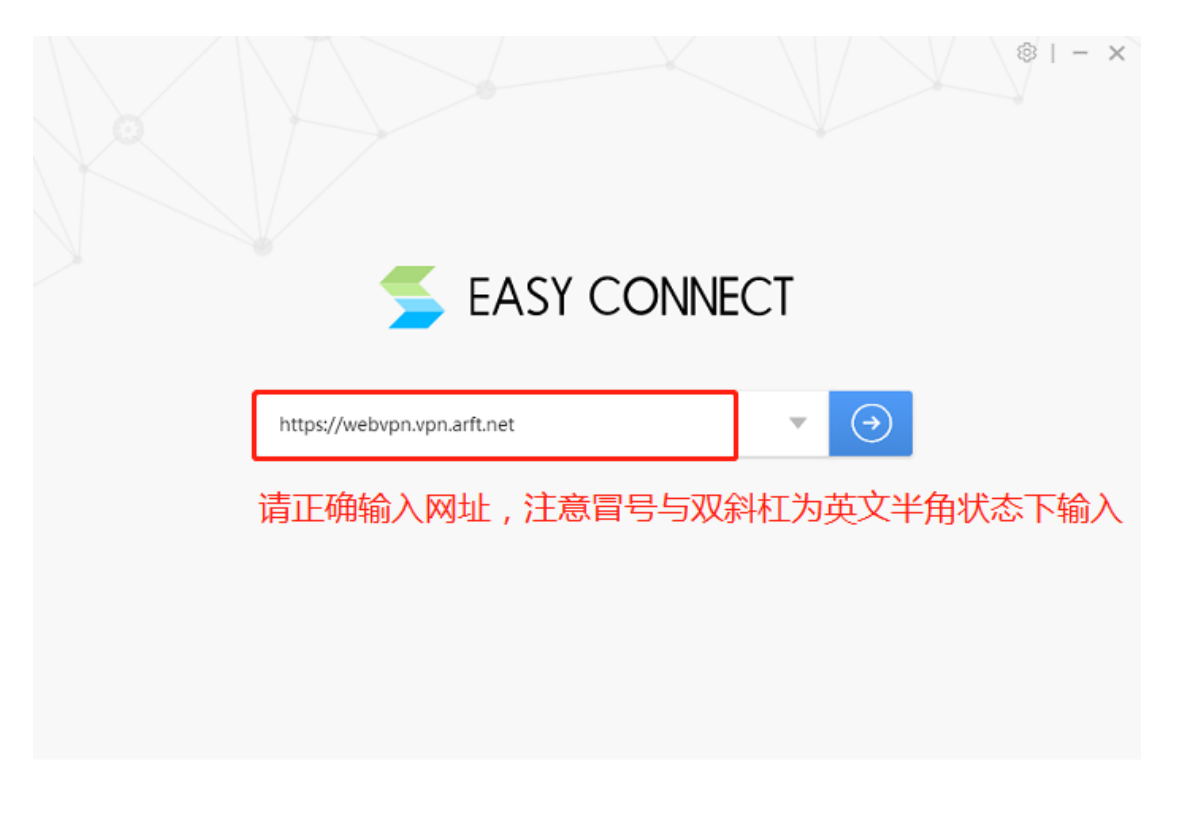

图9输入地址

第3步:输入用户名(工号)、密码(分配密码)和验证码后登录。

| ◆ 温馨提示                           | 账号资金            |       |
|----------------------------------|-----------------|-------|
| 欢迎使用EasyConnect,让您的系统接入更安全,体验更好! | MJER            |       |
|                                  | 用户名<br>30030002 | 分配工号  |
|                                  | 密码              | 分配密码  |
|                                  |                 | 免责声明》 |
|                                  |                 | 登录    |
|                                  | USB-KEY登录 词     | 日前登录  |
|                                  | त               | 战客户端  |

图 10 输入信息登录

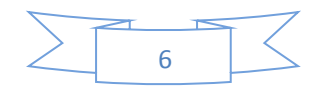

第4步: 跳转到可访问的资源列表, 如图 11 所示。单击对应链接即可访问, 优先通过 L3-VPN 分组登录, 先进性与安全性较高。

| 🗲 EASY C | ONN  | ECT                               |                               | 资源搜索 | 请输入 | 搜索关键字                                      | 8 | - □ X<br>) wjb ▼ |
|----------|------|-----------------------------------|-------------------------------|------|-----|--------------------------------------------|---|------------------|
|          | L3-V | PN                                |                               |      |     |                                            |   |                  |
|          |      | 科研管理系统<br>172.18.2.74             | 综合教务管理系统<br>172.18.2.55       |      |     | <b>艾比利</b><br>http://172.18.5.22:9081/node |   |                  |
|          | 88   | 文档云<br>172.18.3.151               |                               |      |     |                                            |   |                  |
|          | 手机\  | WEB登录                             |                               |      |     |                                            |   |                  |
|          |      | 科研管理系统<br>http://172.18.2.74:8081 | 综合教务系统<br>http://172.18.2.55/ |      |     |                                            |   |                  |
|          |      |                                   |                               |      |     |                                            |   |                  |
|          |      |                                   |                               |      |     |                                            |   |                  |
|          |      |                                   |                               |      |     |                                            |   |                  |

图 11 可访问资源列表

使用完毕后,单击资源列表页面右上角个人账号旁边的小箭头, 点击下拉列表"退出登录",在弹出的对话框点击"确定",即可退 出 VPN,如图 12、图 13 所示

| 🗲 EASY CO | ONNECT                                  |                                                      | 资源搜索 | 请输入搜索关键字                                   | – □ ×<br>⊗ wjb ▲ |
|-----------|-----------------------------------------|------------------------------------------------------|------|--------------------------------------------|------------------|
| I         | L3-VPN                                  |                                                      |      |                                            | < ↑ 人设置 ① 注销登录   |
|           | □□ <b>科研管理系统</b><br>172.18.2.74         | □□         综合教务管理系统           □○         172.18.2.55 |      | 文比利           http://172.18.5.22:9081/node | 1                |
|           | □□<br>文档云<br>172.18.3.151               |                                                      |      |                                            |                  |
| Ę         | 手机WEB登录                                 |                                                      |      |                                            |                  |
|           | 다.<br>취재管理系统<br>http://172.18.2.74:8081 | □□ 综合教务系统<br>□O http://172.18.2.55/                  |      |                                            |                  |
|           |                                         |                                                      |      |                                            |                  |
|           |                                         |                                                      |      |                                            |                  |
|           |                                         |                                                      |      |                                            |                  |
|           |                                         |                                                      |      |                                            |                  |
|           |                                         |                                                      | K    |                                            |                  |

图 12 退出 VPN (1)

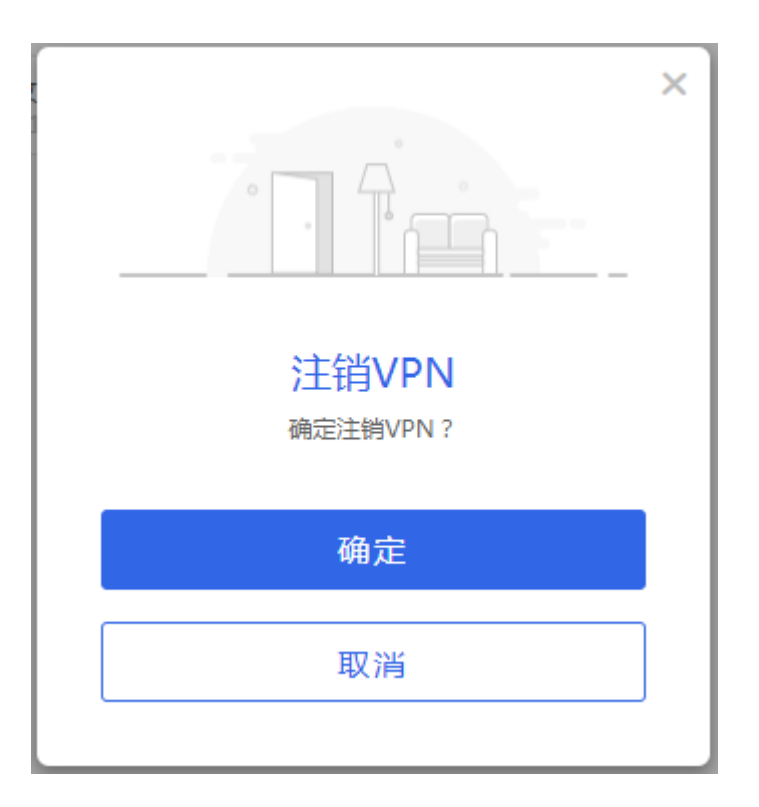

#### 图 13 退出 VPN (2)

## 四、手机端 EasyConnet VPN 的使用

第1步:通过 Android 手机应用市场,苹果平板/手机的 Appstore 下载安装,应用程序名为 EasyConnet,图标如图 14 所示。

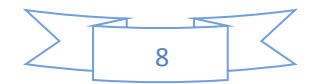

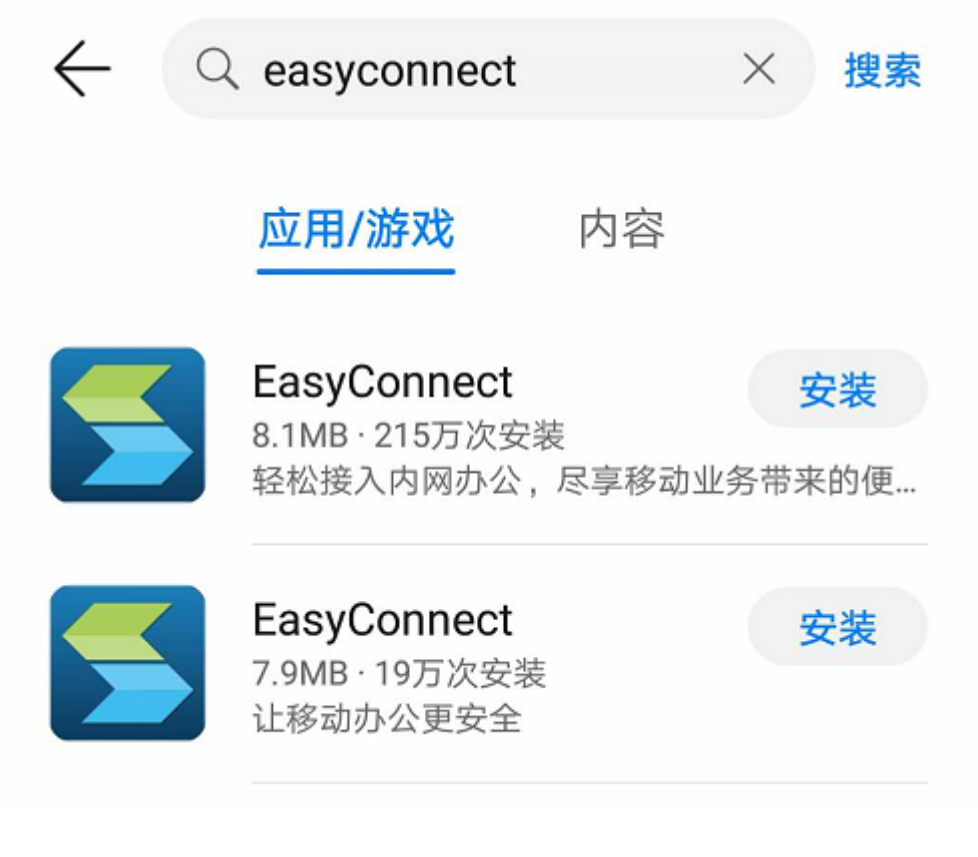

图 14 手机客户端图标

第2步:打开 EasyConnet, 根据提示输入 VPN 访问地址:

https://webvpn.vpn.arft.net, 要带前缀 https://如图 15 所示。

第3步:输入用户名(工号)、密码(分配密码)和验证码,如 图 16 所示。

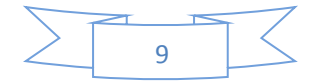

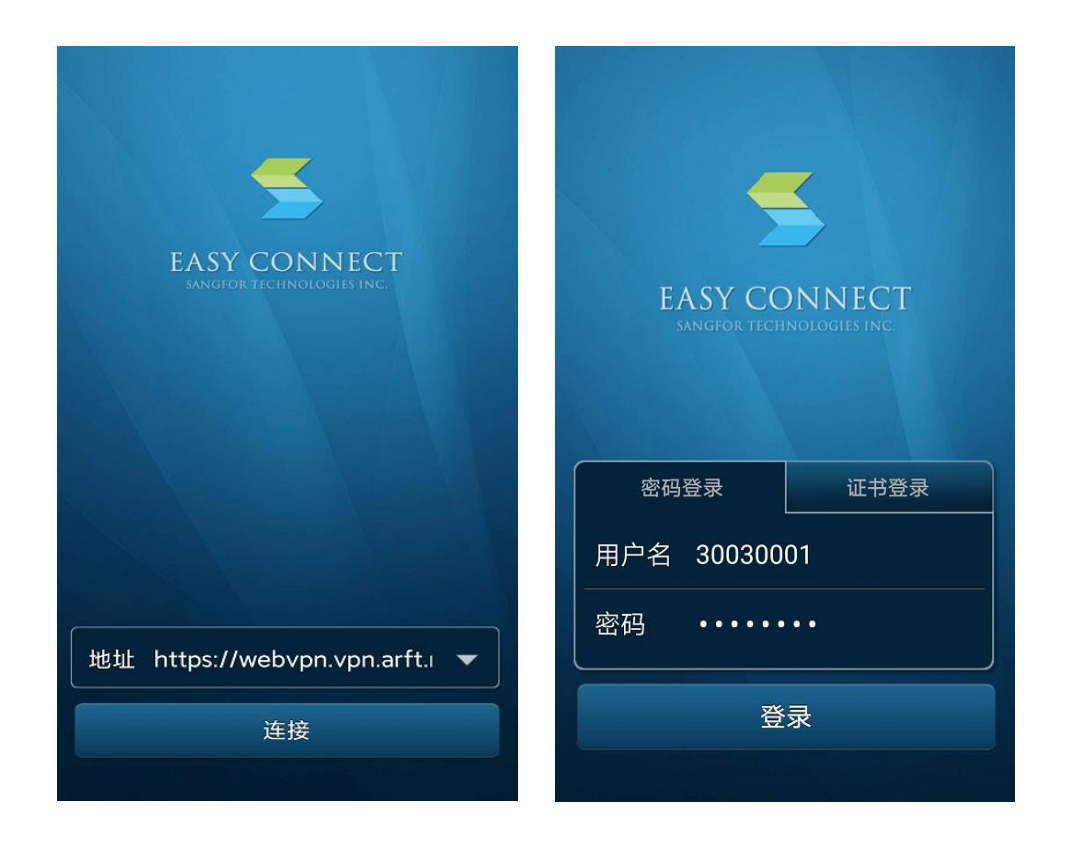

图 15 输入访问地址

图 16 输入用户名密码

第4步:选择"资源列表—>默认资源组",显示可访问的资源 列表,优先通过L3-VPN分组登录,先进性与安全性较高。点击图标

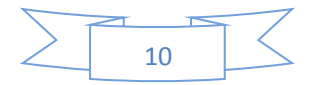

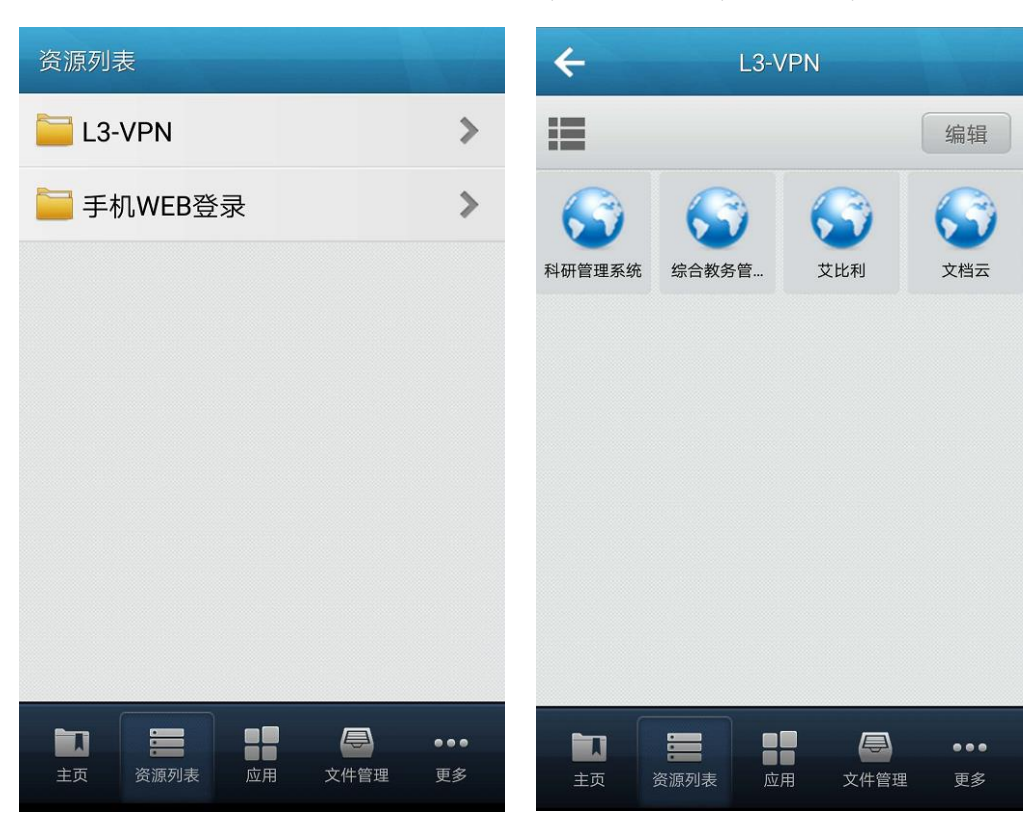

调用即可调用浏览器进行访问,如图 17,图 18,图 19。

图 17 选择资源组图

18 可访问的资源列表

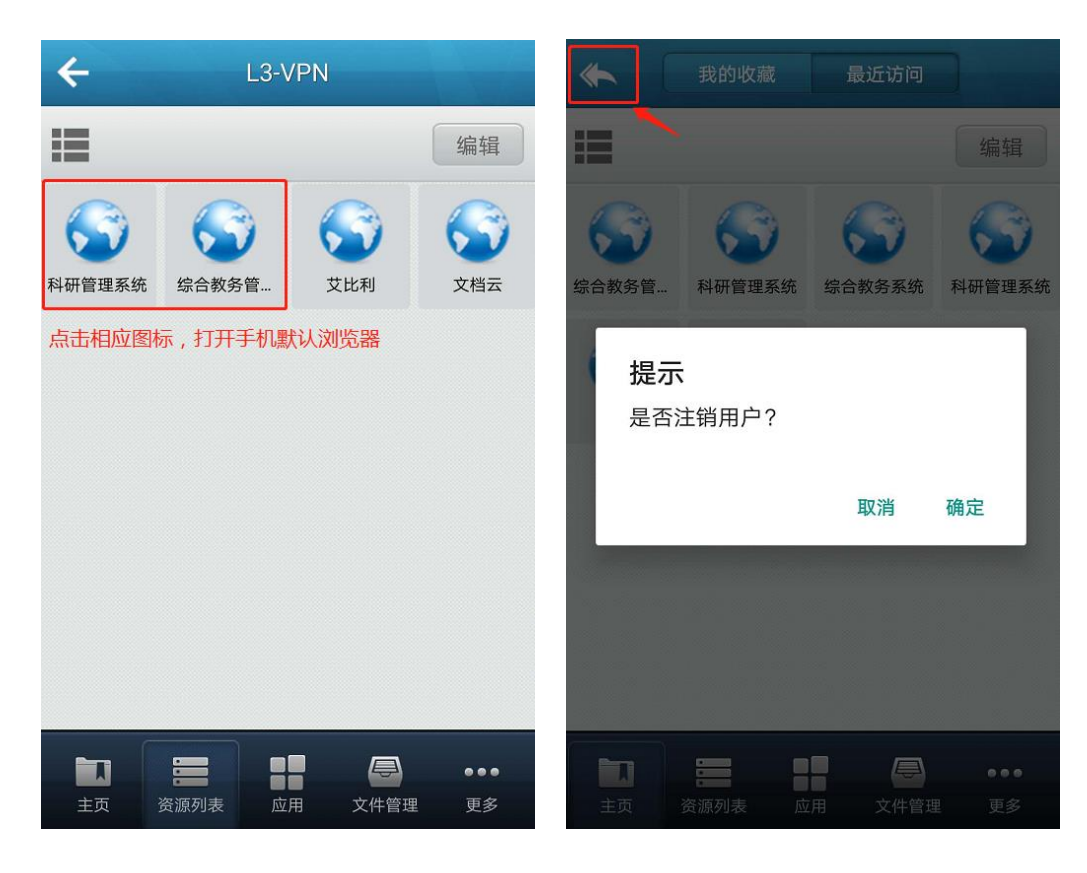

图 19 调用浏览器访问资源图

20 注销用户

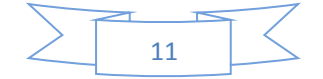

第5步:使用结束后,退出 EasyConnet 即可完成用户注销,如 图 20。直接强制关闭客户端不能注销用户,请一定通过"注销用户" 功能退出 EasyConnet,以免造成下次登录异常。

※特别需要注意的是,如果通过手机访问并下载个别校内资源, 根据内网资源的特殊性,必须将浏览器设置为"电脑模式"!设置方 法因浏览器而异,请参照浏览器使用说明进行设置。

### 五、常见问题

#### 1. VPN 无法登陆

可利用登录页面/客户端首页右上角的"诊断工具"选项,下载 Windows 客户端诊断修复工具进行诊断修复。

#### 其他可能原因及解决方法:

(1) 访问地址错误:请认真核对访问地址,包括端口号,重新输入。

(2) 网络线路故障:学校外网线路故障,请关注相关通知。

(3)并发用户太多:在学期初、学期末等访问高峰期,并发访问量大,请过一段时间再尝试登录。

## 2. 手机端登录后看不到资源或资源显示不全

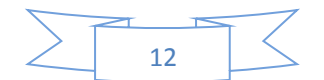

手机端登录后默认显示最近访问资源,切换到"资源列表—>默 认资源组"即可看到全部资源。

### 3. 手机端登录后,无法访问教务系统、科研系统等资源

可能是浏览器阻止弹出窗口,如果设置阻止弹出窗口,则无法跳转,设置允许弹出窗口即可。

#### 4. 手机端登录后,无法访问知网(中国知网 CNKI)资源

知网资源必须通过 VPN 资源列表中的知网内网链接进行访问,手 机下载知网资源,需将浏览器设置为"电脑模式",具体设置方法因 浏览器而异,请参照浏览器使用说明进行设置, 文档云资源若不能下 载, 浏览器处理方式一致。

5. 已经安装了 EasyConnect 客户端,从浏览器访问还是提示下载 客户端

原因可能是因为 ECAgent 没有可用的端口导致的, ECAgent 会按顺序尝试占用端口: 54530、54541、54552、54563、54574、54585、 54596、54607、54618, 若以上端口全部被其他程序占用,则 ECAgent 无法工作,导致浏览器访问时提示下载客户端。

解决方法:

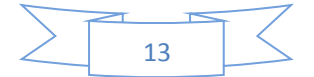

(1)逐个检查以上端口,检查端口被什么程序占用了,请关掉 占用端口的程序或者修改占用端口程序的端口设置,确保以上端口中 至少有一个端口可用。

(2)若依然弹出"下载客户端"界面,可能不是因为端口被占用,而是被防护软件拦截。请关闭或卸载电脑管家、360等安全防护软件。

## Windows 排查方法如下:

(1)开始->运行->cmd,或者是 Windows+R 组合键,调出命令窗口。

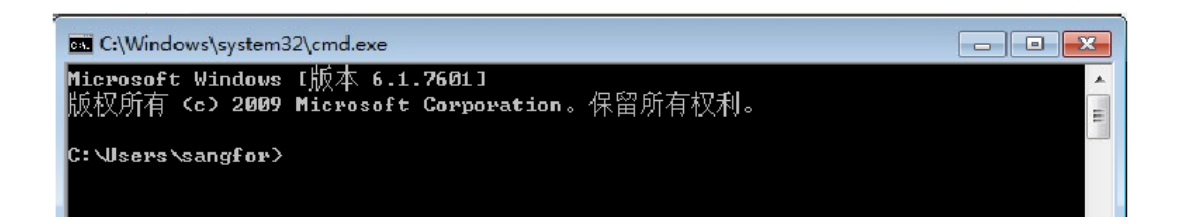

(2) 输入命令: netstat-ano | findstr"54530", 查看 54530 端
 口被占用的情况。

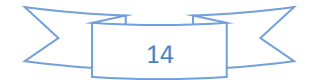

| C:\Windows\system32\cmd.exe                                                                                                    |                      |
|----------------------------------------------------------------------------------------------------|----------------------|
| C:\Users\sangfor>netstat -ano   findstr "54530"<br>TCP 127.0.0.1:54530 0.0.0.0:0 LISTENING<br>TCP 127.0.0.1:54530 127.0.0.1:58053 ESTABLISHED<br>TCP 127.0.0.1:58053 127.0.0.1:54530 ESTABLISHED | 4368<br>4368<br>2868 |
| C:\Users\sangfor>netstat —ano ¦ findstr "54541"                                                                                                    |                      |
| C:\Users\sangfor>netstat —ano ¦ findstr "54552"                                                                                                    |                      |
| C:\Users\sangfor>netstat -ano ¦ findstr "54563"                                                                                                    |                      |
| C:\Users\sangfor>netstat -ano   findstr "54574"                                                                                                    |                      |
| C:\Users\sangfor>netstat -ano   findstr "54585"                                                                                                    |                      |
| C:\Users\sangfor>netstat -ano   findstr "54596"                                                                                                    |                      |
| C:\Users\sangfor>netstat —ano   findstr "54607"                                                                                                    |                      |
| C:\Users\sangfor>netstat −ano ¦ findstr "54618"                                                                                                    |                      |
| C:\Users\sangfor>                                                                                                    | Е                    |

(3) 查看被占用端口对应的 PID, 记下最后一位数字, 即 PID。

| C:\Windows\system32\cmd.exe                                                                                                    |                                                                          |
|----------------------------------------------------------------------------------------------------|--------------------------------------------------------------------------|
| C:\Users\sangfor>netstat -ano   findstr "54<br>TCP 127.0.0.1:54530 0.0.0.0:0<br>TCP 127.0.0.1:54530 127.0.0.1:54<br>TCP 127.0.0.1:58053 127.0.0.1:54 | 530"<br>LISTENING 4368<br>8053 ESTABLISHED 4368<br>4530 ESTABLISHED 2868 |
| C:\Wsers\sangfor>netstat -ano   findstr "54                                                                                                    | 5 <b>41.''</b>                                                           |
| C:\Users\sangfor>netstat -ano   findstr "54                                                                                                    | 552"                                                                     |
| C:\Users\sangfor>netstat -ano   findstr "54                                                                                                    | 563"                                                                     |
| C:\Users\sangfor>netstat -ano   findstr "54                                                                                                    | 574"                                                                     |
| C:\Users\sangfor>netstat -ano   findstr "54                                                                                                    | 585''                                                                    |
| C:\Users\sangfor>netstat -ano   findstr "54                                                                                                    | 596 ''                                                                   |
| C:\Users\sangfor>netstat -ano   findstr "54                                                                                                    | 5 <b>0'7''</b>                                                           |
| C:\Users\sangfor>netstat -ano   findstr "54                                                                                                    | 618"                                                                     |
| C: \Users\sangfor>                                                                                                    | =                                                                        |

(4) 输入 tasklist | findstr"4368", 查看 PID 对应的程序名, 找出是被哪个进程或程序占用该端口。正常情况下程序名应该是 ECAgent, 若是其他程序, 请确认是否可以调整它的端口配置, 释放

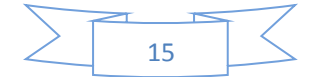

出该端口,若不可释放,请跳到第2步继续检查下一个端口,直到找到一个可用的端口。

| G:\Users\sangfor>tasklist<br>ECAgent.exe | findstr "4368"<br>4368 Console | 1 | 5,232 K |
|------------------------------------------|--------------------------------|---|---------|
| C:\Users\sangfor}                        |                                |   |         |

(5) 确保至少有一个端口可用后, 需要重新启动 ecagent. exe。 重启方法:在 windows"任务管理器-进程"里面结束 ecagent. exe 进程, 结束后, 它会自动重启。

(6)从浏览器访问 VPN 服务器地址,将不再弹出"下载客户端" 界面。

#### MAC 排查方法如下:

(1) 打开 MAC 的命令行: 点击打开 Launchpad, 找到"终端"。

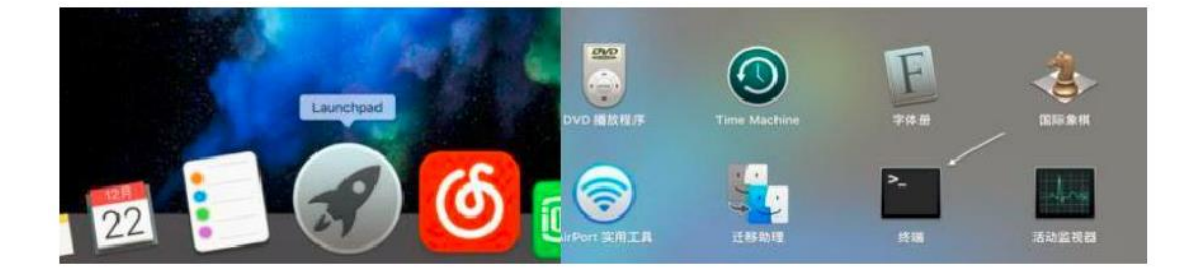

(2) 在终端命令行输入 lsof-i:54530, 查看 54530 端口占用者的程序名。

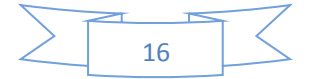

| 9 9 9 3                | . fengyunsky@FengyunSkydeMac-mini: ~ (zsh)         |  |
|------------------------|----------------------------------------------------|--|
| Last login: Sat Jan 1  | 2 10:33:23 on ttys003                              |  |
| → ~ sudo lsof -i:54530 |                                                    |  |
| Password:              |                                                    |  |
| COMMAND PID USER       | FD TYPE DEVICE SIZE/OFF NODE NAME                  |  |
| ECAgent 56432 root     | 8u IPv4 0x3b8984d30e354879 0t0 TCP localhost:54530 |  |
| (LISTEN)               |                                                    |  |
|                        |                                                    |  |

(3) 正常情况下程序名应该是 ECAgent, 若是其他程序, 请确 认是否可以调整它的端口配置, 释放出该端口, 若不可释放, 请跳到 第2步继续检查下一个端口, 直到找到一个可用的端口。

(4) 确保至少有一个端口可用后, 重新启动 EasyConnect。

(5)从浏览器访问 VPN 服务器地址,将不再弹出"下载客户端" 界面。

## 6. Mac 上登录 EasyConnect 后,访问不了资源

原因可能是开启了系统防火墙,阻止所有传入连接,导致 DNS 解析失败或其他连接错误,可到 Launchpad->系统偏好设置->安全性与 隐私->防火墙->防火墙选项,查看防火墙选项是否勾选阻止所有传入 连接。

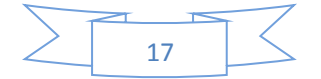

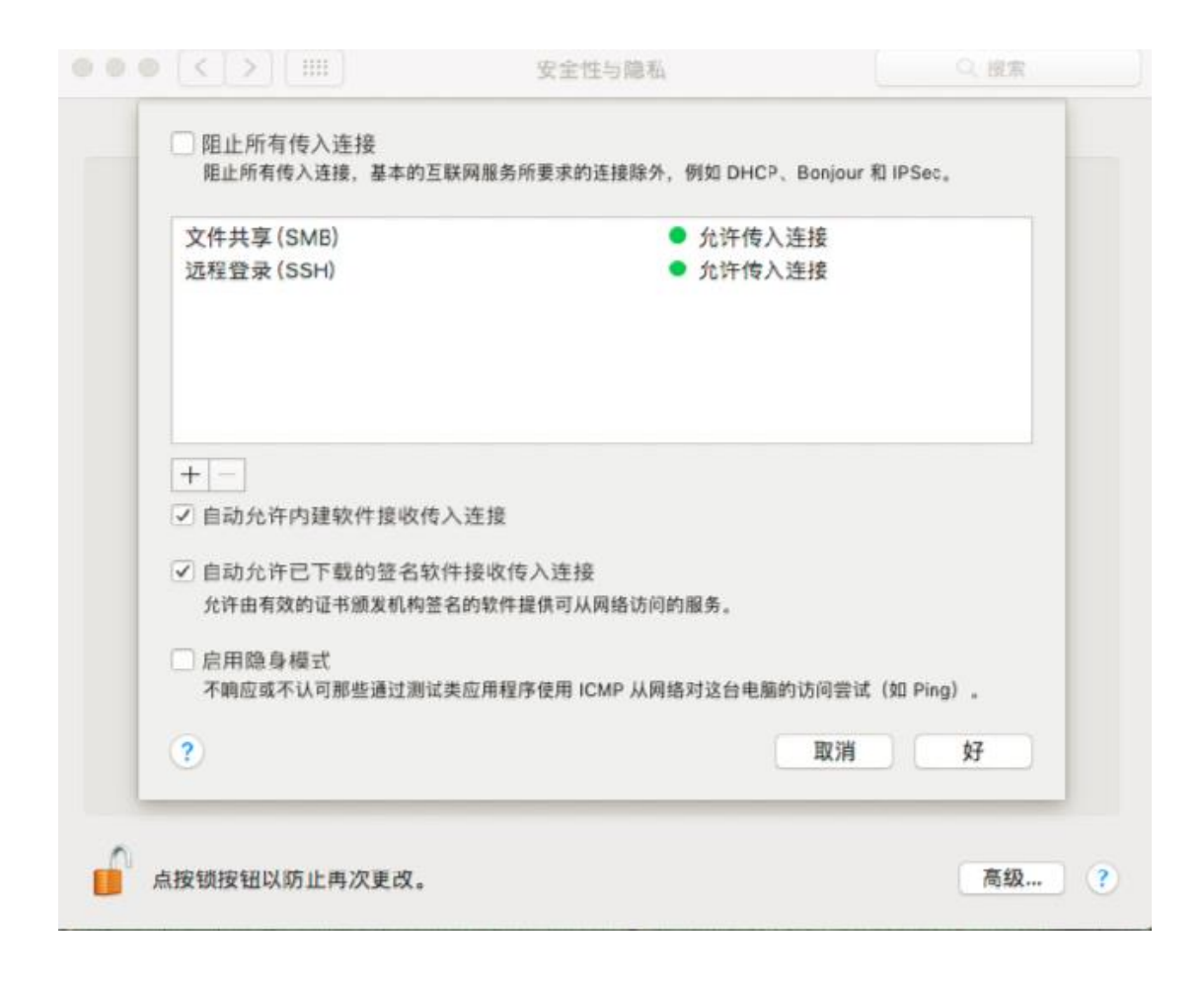

如果开启了,请去除勾选项,或关闭防火墙。

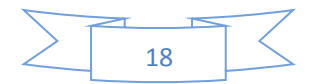